# COMO VIRTUALIZAR SUA AULA

Tutorial do *Google* apresentações

Universidade Interview NTE Núcleo de Tecnologias de Fortaleza

## Núcleo de Tecnologias Educacionais

**Coordenação do NTE / Supervisão de projetos** Andrea Chagas Alves de Almeida

**Coordenação do Polo de Apoio Presencial em Educação a Distância** Vandalina Julião Alencar Coutinho

Assessoria Pedagógica do Polo de Apoio Presencial em Educação a Distância Carla Dolores Menezes de Oliveira

Supervisão Administrativa Denise de Castro Gomes

**Produção de Conteúdo Didático** Núcleo de Tecnologias Educacionais

**Assessoria Pedagógica do Desenvolvimento de Projetos** Ariane Nogueira Cruz

**Projeto Instrucional** Bruna Batista dos Santos Francisco Felipe Ferreira de Souza

### Produção de Áudio e Vídeo

José Moreira de Sousa Pedro Henrique de Moura Mendes Kauê Nogueira da Silva - Estagiário

**Identidade Visual / Arte** Francisco Cristiano Lopes de Sousa Thiago Bruno Costa de Oliveira

**Programação / Implementação** Francisca Natasha Q. Fernandes de Sousa Rafael Rodrigues de Moraes

**Editoração** Rafael Oliveira de Souza Régis da Silva Pereira

**Revisão Gramatical** Janaína de Mesquita Bezerra Olá! Este minitutorial sobre o **Google Apresentações** foi criado com o objetivo de ajudá-lo(a) na utilização de recursos tecnológicos práticos, os quais não necessitam de grandes produções, possibilitando, assim, que a aula virtual seja mais dinâmica e interativa.

A Universidade de Fortaleza possui parceria com a Google e disponibiliza para seus colaboradores e estudantes as ferramentas da Google de forma ilimitada. Uma dessas ferramentas é o **Google Apresentações,** excelente na construção de slides com conteúdos objetivos, possibilitando a criação de aulas visualmente atraentes para os discentes.

O Google Apresentações, assim como o Power Point, é uma ferramenta de apresentações. Seu diferencial está nas possibilidades de acesso online e compartilhamento das informações, assim como na edição do material por diversos usuários. Além disso, pode ser acessada através de dispositivos como o computador, tablete, celular, entre outros, flexibilizando ainda mais o processo.

Aqui apresentaremos algumas funções dessa ferramenta, mostrando o caminho de acesso a ela.

# Acesso ao Google Apresentações

Acesse seu e-mail da Google, o Gmail (preferencialmente, o vinculado à Universidade de Fortaleza, visto que ele possui diversas permissões e Drive ilimitado) e em seguida entrar no Drive, conforme a imagem abaixo:

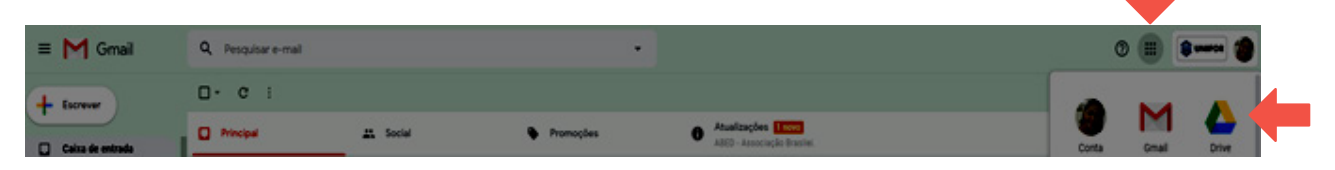

Imagem 01 – Acesso ao Drive do Gmail

O Drive é um serviço de armazenamento e sincronização de arquivos, criado pela Google, o qual possibilita o uso de aplicativos e ferramentas online, como "Google Apresentações", "Google Docs", Planilhas, Agenda, formulários, etc.

Para montar sua apresentação, você deverá clicar em "Novo" e em seguida, em "Apresentações Google".

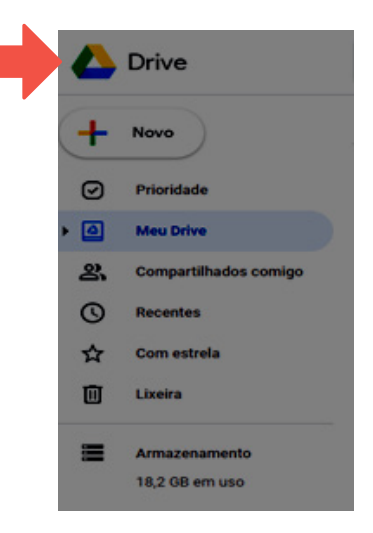

Imagem 02 – Novo aplicativo

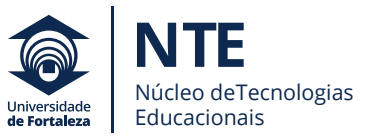

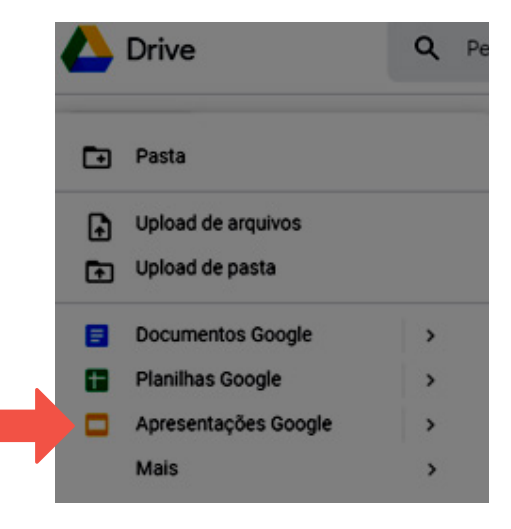

Imagem 03 – Apresentações Google

Ao clicar em **"Apresentações Google"**, você será direcionado(a) ao ambiente para edição da apresentação. Ao abrir, é possível verificar que a estrutura do template é semelhante a do Power Point, do pacote Office.

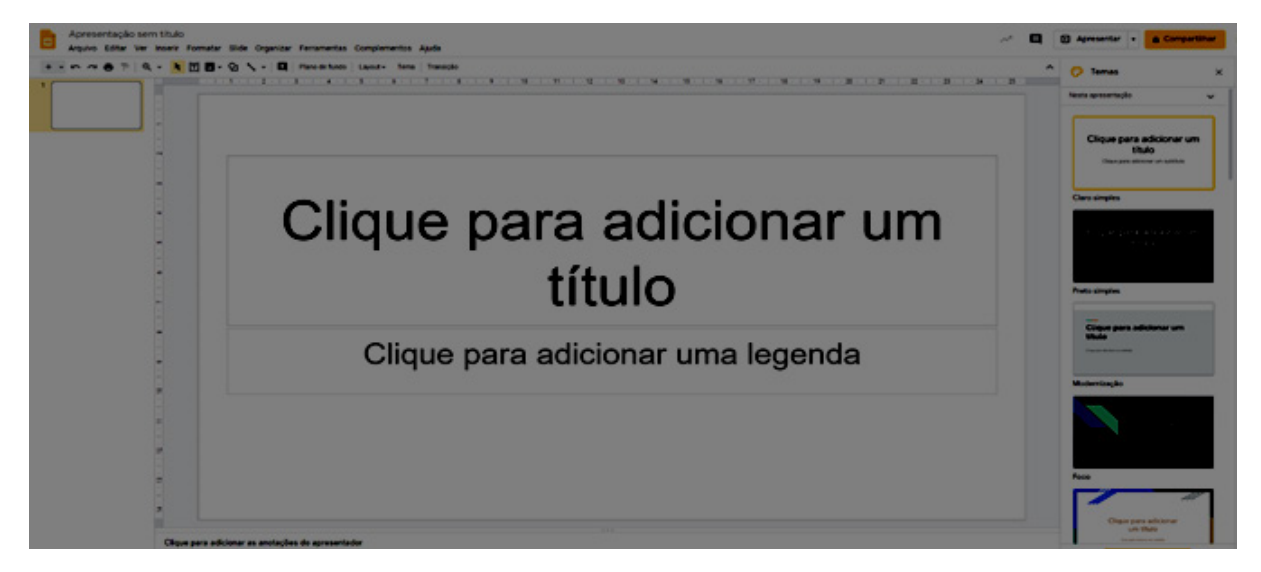

Imagem 04 – Ambiente da Apresentação Google

Clique no título da apresentação para nomear seu arquivo e começar a edição. Essa nomeação é importante, pois, à medida que você monta sua apresentação, tudo é salvo automaticamente e ficará mais fácil encontrar o arquivo no Drive quando necessário.

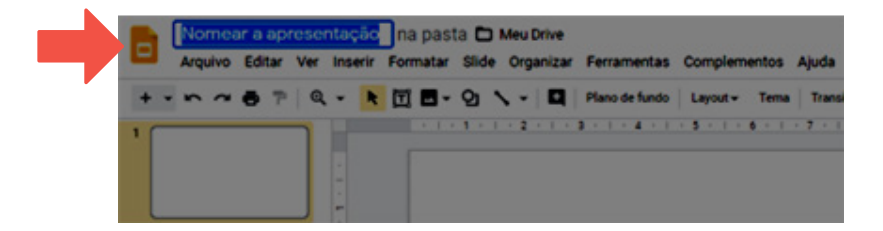

Imagem 05 – Nomear apresentação

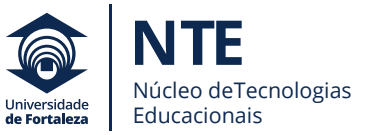

Você poderá modificar o tema, ou seja, o pano de fundo da apresentação, por meio dos modelos que aparecem ao lado direito da tela.

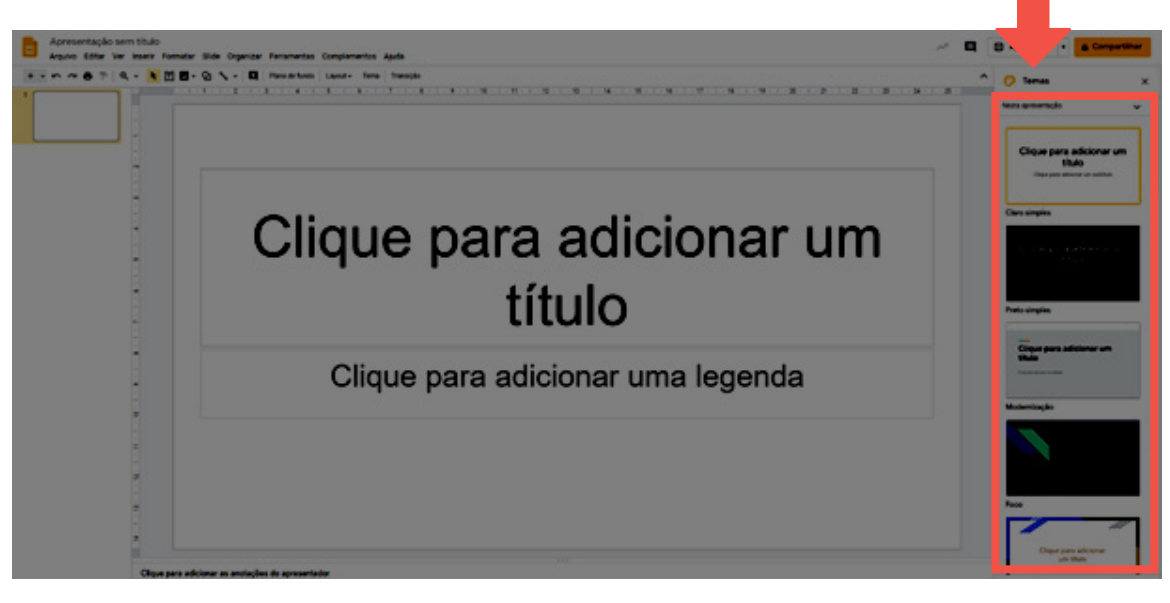

Imagem 06 – Escolher tema

Caso queira modificar o tema escolhido, basta ir no menu "Slide" e escolher, dentre as opções que aparecem, a que mais se adéqua aos seus objetivos.

Depois de escolher o tema da sua apresentação, você poderá começar a construir seus slides. **Clique na tela central, dentro do slide,** e comece a produção.

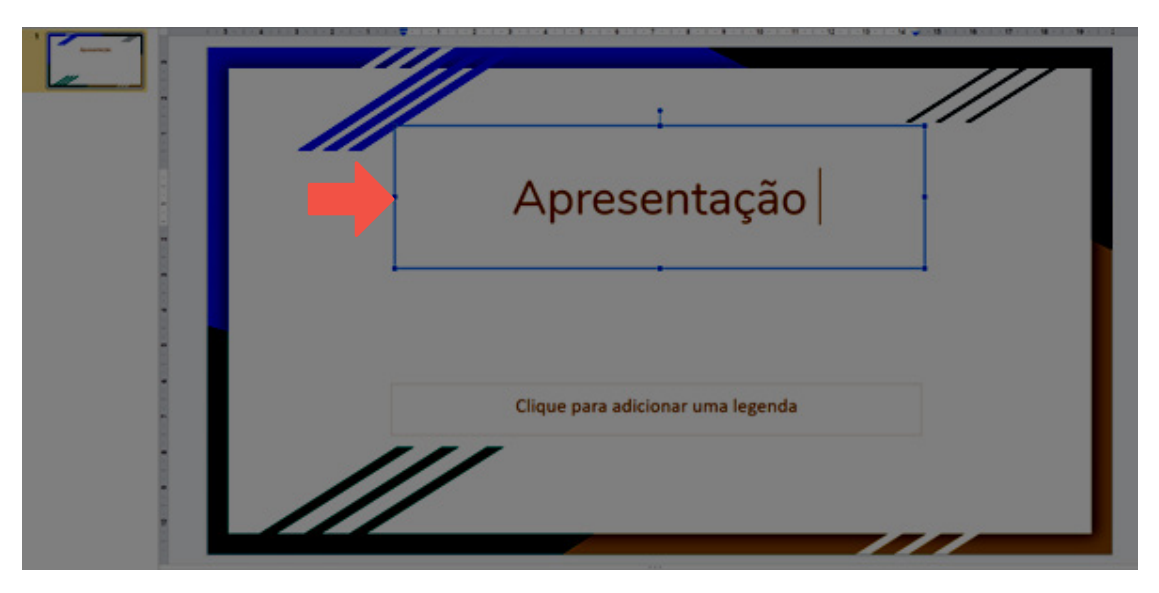

Imagem 07 – Construção dos Slides

Você poderá ainda inserir elementos em sua apresentação, como gráficos, imagens, caixas de textos, entre outros. Para isso, entre no menu "**Inserir**" e faça suas escolhas.

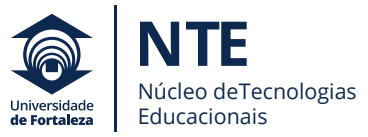

| Apresenta ser | n titulo ☆ 🗈<br>Inserir Formatar Slide Organizar |
|---------------|--------------------------------------------------|
| ++====        | Imagem +                                         |
| 1             | 🝸 Caixa de texto                                 |
| Aprentical    | <ul> <li>Áudio</li> </ul>                        |
| //            | 🖬 Video                                          |
|               | Qj Forma 🔸                                       |
|               | Tabela 🕨                                         |
|               | 🖬 Gráfico 🕨                                      |
|               | 📅 Diagrama                                       |
|               | A Word Art                                       |
|               | 🔨 Linha 🔶 🔸                                      |
|               | Ω Caracteres especiais                           |
|               | 🖉 Animação                                       |
|               | co Link Ctrl+K                                   |
|               | Comentário Ctrl+Alt+M                            |
|               | Novo slide Ctrl+M                                |
|               | Números de slide                                 |
|               | Marcador da nosicilio                            |

Imagem 08 – Escolha de elementos

Para inserir um novo slide, clique no símbolo "+" que aparece ao lado superior direito da tela e escolha o modelo desejado. Outro caminho é clicar no menu "**slide**" e, em seguida, clicar em "**novo slide**" ou "**duplicar slide**". Vale ressaltar que você tem diversas opções de *layout*, de plano de fundo e de transições, tudo com o objetivo de personalizar a sua apresentação.

|   | Apresentaç<br>Arquivo Edit  | ção sem título<br>ar Ver Inserir Fo | ☆⊡<br>rmatar Slide Orga                   |
|---|-----------------------------|-------------------------------------|-------------------------------------------|
|   | + • • ~ •                   | P Q - 🖹 🗖                           | 1 🗖 - 이 🗸 -                               |
|   | Char per antenne<br>in this |                                     | These per effects on the                  |
|   | Slide de título             | Cabeçalho de seção                  | Titulo e corpo                            |
|   |                             | Alexandra all form on their         | R hard game<br>with the game of the later |
| _ | Título e duas colunas       | Somente título                      | Texto em uma coluna                       |
|   | Char par althree or Wal     | There ear affree to the             |                                           |
| _ | Ponto principal             | Título e descrição de<br>seção      | Legenda                                   |
|   | 2010                        |                                     |                                           |
| _ | Número grande               | Em branco                           |                                           |

Imagem 09 – Novo Slide

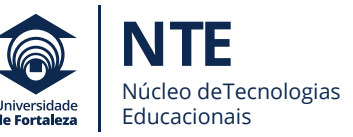

Você pode compartilhar sua apresentação com outros membros. Para isso, basta clicar em **"Compartilhar"**, na parte superior direita da tela, e inserir os e-mails dos participantes.

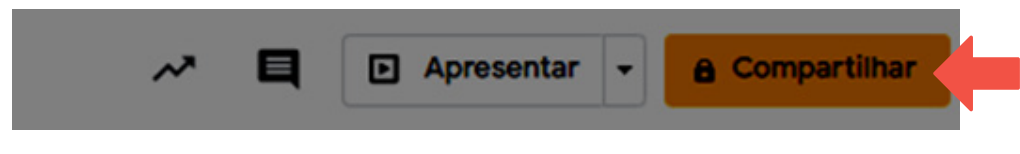

Imagem 10 – Compartilhar apresentação

Você ainda pode definir o tipo de participação e se o convidado pode editar, comentar ou somente visualizar a apresentação. **Vale ressaltar que, para incluir pessoas, você precisará dos e-mails delas.** Feito isso clique em **"Concluído".** 

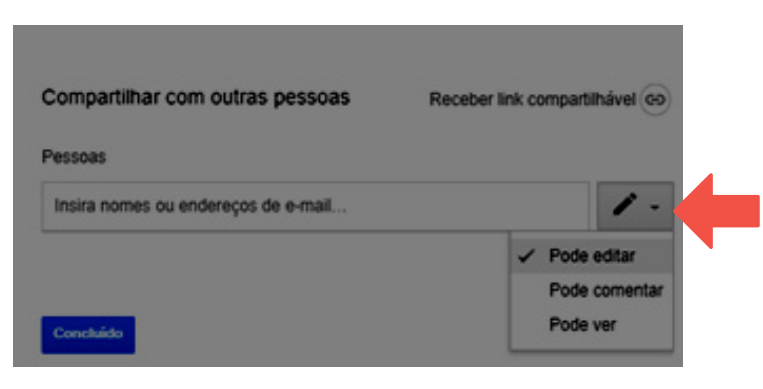

Imagem 11 – Compartilhar apresentação

Ao terminar a apresentação, você, professor(a), poderá:

 Colocá-la dentro do ambiente "Aulas" de sua disciplina no Unifor Online. Para isso, precisará do link da apresentação encontrado no menu "Arquivo" -> "Publicação Web".

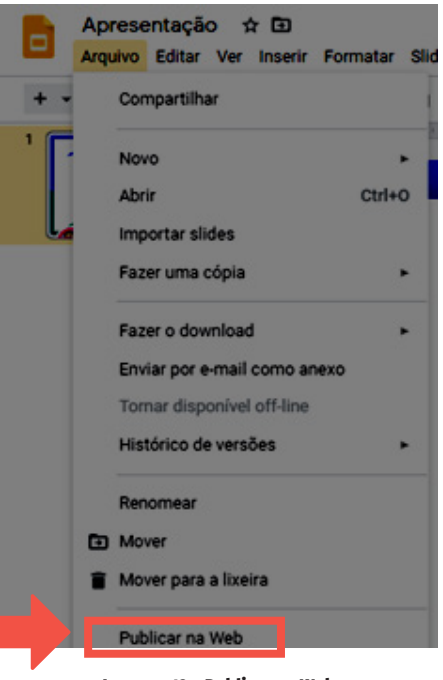

Imagem 12 – Publicar na Web

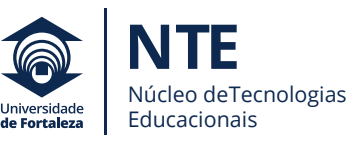

• Salvar nos formatos .pptx ou .pdf e incluir na aula ou na ferramenta "Material Didático".

Ao clicar em **"Publicar na Web"**, aparecerá a opção para incorporar o link. Clique em **"Incorporar"** e em seguida copie o link que aparece logo abaixo.

| Deixe seu conteúdo visi<br>pode adicionar um link p                                    | vel para qualquer pessoa o publicando na Web.<br>para o documento ou incorporá-lo. Saiba mais | /00 |
|----------------------------------------------------------------------------------------|-----------------------------------------------------------------------------------------------|-----|
| Link                                                                                   | Incorporar                                                                                    |     |
| Tamanho do slide:                                                                      | Avançar<br>automaticamente os<br>slides:                                                      |     |
| Médio (960x569) +                                                                      | a cada 3 segundos (padrão) 👻                                                                  |     |
| <ul> <li>Iniciar a apresentaçã</li> <li>Reiniciar a apresenta</li> </ul>               | o de slides assim que o player for carregado<br>ção após o último slide                       |     |
| <iframe src="https://do</td> <td>ccs.google.com/presentation/d/e/2PACX-</td> <td></td> | ccs.google.com/presentation/d/e/2PACX-                                                        |     |

Imagem 13 – Incorporar e copiar link

Para incorporar o link da apresentação dentro do ambiente "Aulas" ou inserir um .pdf ou .pptx, você deve seguir as instruções no tutorial do Unifor Online -> ambiente "Aulas".

Vale lembrar também que, ao entrar no Unifor Online, você, professor(a), terá acesso ao **Tutorial do Unifor Online.** Nele são apresentados recursos educacionais que podem ser utilizados como estratégias de ensino, dentre eles os vídeos e os áudios gravados por você. Lá também estará disponível o passo a passo para montar uma aula online no ambiente de sua disciplina. Para acessar o tutorial, depois de fazer o login no Unifor Online, vá em Educação Virtual -> EAD -> Tutorial Unifor Online. O caminho do tutorial é:

Educação Virtual – EAD – Tutorial Unifor online.

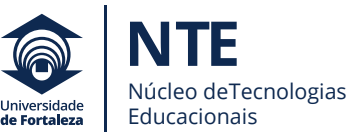

|                                    | <b>COMUNICAÇÃO</b> +             | PESSOAL + | BIBLIOTECA +         | SERVIÇOS -           | CONTEÚDO -   | EDUCAÇÃO VIRTUAL + | CA                     | MPUS +            |               | ~   |
|------------------------------------|----------------------------------|-----------|----------------------|----------------------|--------------|--------------------|------------------------|-------------------|---------------|-----|
|                                    |                                  |           | 🛎 Gmail              | CHCe365              | 🚍 Agenda 🛛 🗕 | Minhas disciplinas |                        | 🕫 Ouvidoria       | Q, Busca A+   | A A |
|                                    |                                  |           |                      |                      |              | Fórum              |                        |                   |               |     |
| ÔNUR                               |                                  | -         | DAD                  |                      |              | Bate-papo          |                        |                   |               |     |
| UNIE                               | SUS GRA                          |           | PAR/                 | A ALU                | NUS UI       | Disciplinas em ead |                        | AIBA N            | IAIS 6        |     |
|                                    |                                  |           |                      |                      |              | Disco virtual      |                        |                   |               |     |
|                                    |                                  |           |                      | Grupos de trabalho   |              |                    |                        |                   |               |     |
| Disciplina                         | Disciplina                       |           |                      | Dicionário           |              | icação Interna     |                        |                   |               |     |
| <ul> <li>Antidão física</li> </ul> | Analysis Principal Andrews       |           |                      | Rendimento acadêmico |              |                    |                        |                   |               |     |
| · Aptibao físico                   | e saude (novo)                   |           |                      |                      |              | Ead                |                        | Tutorial unifor o | online        |     |
| + Arte e cultura                   | Arte e cultura brasileira (H726) |           | Ver aula - histórico |                      | Guia ead     |                    |                        |                   |               |     |
|                                    |                                  |           |                      |                      |              | Migrar aula        |                        | Tutorial bibliote | ca digital    |     |
| <ul> <li>Atenção ao id</li> </ul>  | doso (S915)                      |           |                      |                      |              | Editar aula        |                        | Biblioteca digita | il - recursos |     |
| Ciencia política (J553)            |                                  |           |                      |                      | Veraula      |                    | Ribliotera distra      | . P. mariaia      |               |     |
|                                    |                                  |           |                      |                      | Discussão •  |                    | Lives datais - seconds |                   | =             |     |
| Clinica integr                     | ada III (5985)                   |           |                      |                      |              | Verwebaulas        |                        | acesso            | 1001000.00    | _   |
|                                    |                                  |           |                      |                      |              |                    | Suporte ead            |                   |               |     |

Esperamos que esse guia seja proveitoso e, caso surjam dúvidas sobre o ambiente, você, professor(a), poderá entrar em contato com a equipe do NTE. Disponibilizamos um Laboratório Pedagógico aos docentes para auxiliá-los na navegação e criação de aulas no ambiente "Aulas".

## O NTE localiza-se no Bloco N, ao lado da rampa central.

### Telefones para Contato: 0800-2800550 / (85) 3477-3479

Seja bem-vindo(a) ao mundo de descobertas da educação.

Bom trabalho!

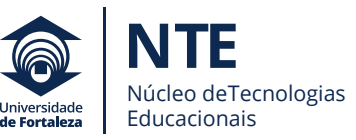